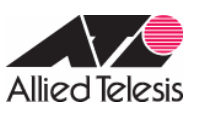

CentreCOM AR260S 設定例

### PPPoE による端末型インターネット接続(スタティック ENAT によるサーバー公開)

PPPoEを使ってインターネットサービスプロバイダー(以下 ISP)に接続します。「ブロードバンド」 系サービスプロバイダーの中には、ベストエフォート型ながらも、常時接続の性質を活かして IP アド レスを1個固定的に割り当てるサービスが見られます。このようなサービスを利用すると、接続形態 は端末型でも、固定アドレスの利点を活かしてサーバーの公開や VPN の構築が容易になります。この 例では、ダイナミック ENAT で1個のアドレスを共用し、ファイアウォールで外部からの不正アクセス を防止しつつ、スタティック ENAT を利用して Web サーバーを外部に公開します。また、LAN 側クライ アントの設定を簡単にするため、DNS リレーと DHCP サーバーも利用します。

ISP からは次の情報を提供されているものとします。

| 表 | 1 | : | <b>ISP</b> | から | 5提供 | され | た情報 |
|---|---|---|------------|----|-----|----|-----|
|---|---|---|------------|----|-----|----|-----|

| PPP ユーザー名   | user@isp                |
|-------------|-------------------------|
| PPP パスワード   | isppasswd               |
| PPPoE サービス名 | 指定なし                    |
| IP アドレス     | 12.34.56.78/32(固定)      |
| DNS サーバー    | 12.34.11.11、12.34.11.22 |

ルーターには、次のような方針で設定を行います。

- ファイアウォールを利用して、外部からの不正アクセスを遮断しつつ、内部からは自由にイン ターネットへのアクセスができるようにします。
- ファイアウォールのダイナミック ENAT 機能(IP マスカレード)を利用して、LAN 側ネットワークのプライベート IP アドレスを、ISP から与えられたグローバル IP アドレスに変換します。これにより、LAN に接続された複数のコンピューターからインターネットへの同時アクセスが可能になります。
- ファイアウォールのスタティック ENAT 機能を利用して、ルーター(12.34.56.78)の 80 番ポートに送られてきた TCP パケットを LAN 側の Web サーバー(192.168.10.5)に転送します(ポートフォワーディング)。これにより、グローバル IP アドレスが1 個であっても、サーバーを外部に公開することができます。

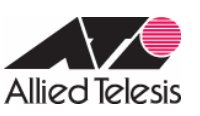

- ルーターの DNS リレー機能をオンにして、LAN 側コンピューターからの DNS リクエストを、ISP の DNS サーバーに転送します。上記 DHCP サーバーの設定により、LAN 側コンピューターに対し ては、DNS サーバーアドレスとしてルーター自身の IP アドレスを教えます。
- ルーターを DHCP サーバーとして動作させ、LAN に接続されたコンピューターに IP アドレス、 サブネットマスク、デフォルトゲートウェイ、DNS サーバーアドレスの情報を提供します。

以下、ルーターの基本設定と DHCP サーバーの設定についてまとめます。

### 表 2:ルーターの基本設定

| WAN 側(PPPoEO)IP アドレス | 12.34.56.78/32(固定) |
|----------------------|--------------------|
| LAN 側 IP アドレス        | 192.168.10.1/24    |
| DHCP サーバー機能          | 有効                 |
| DNS リレー機能            | 有効                 |

#### 表 3: ルーターの DHCP サーバーの設定

| リース期限          | 10(時間)                             |
|----------------|------------------------------------|
| サブネットマスク       | 255.255.255.0                      |
| デフォルトゲートウェイ    | 192.168.10.1                       |
| プライマリ DNS サーバー | 192.168.10.1                       |
| IP アドレスプール     | 192.168.10.100~192.168.10.130(32個) |

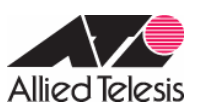

AR Series Configuration Example

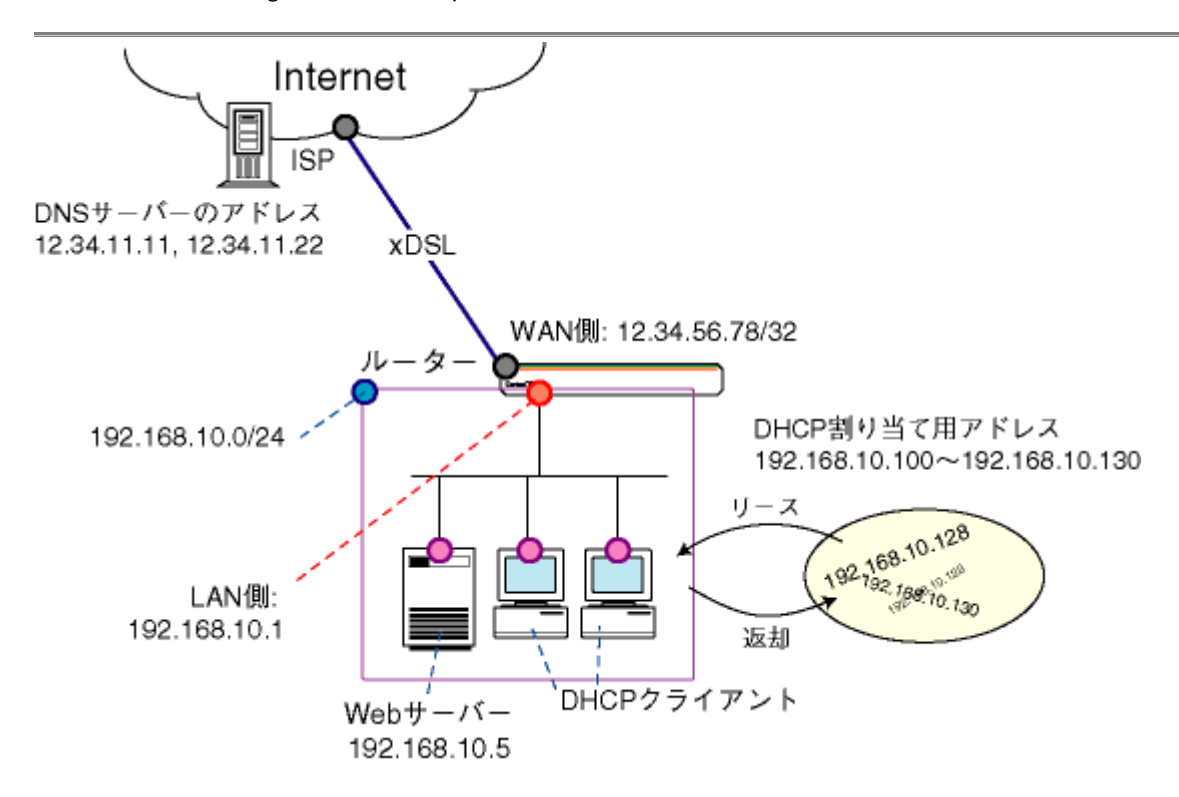

### 図1 ネットワーク構成図

# ルーターの設定

1.メニューから「LAN」 「LAN」の順にクリックし、LAN側 IP アドレスの設定を行います。

|          | LAN側IP設定      |       |
|----------|---------------|-------|
| IPアドレス   | 192.168.10.1  |       |
| サブネットマスク | 255.255.255.0 |       |
|          | (通用)          | (ヘルフ) |

以下のメッセージが表示されますので、「OK」ボタンをクリックします。端末の IP アドレスを 192.168.10.100 など変更後のアドレスにあわせて設定し、変更後の AR260S の IP アドレス (192.168.10.1)に接続し直して下さい。

| 1 | LANI側IPアドレスまたはサブネットマスクが変更されています。変更後のLANI側IPアドレスで再接続して(ださ |
|---|----------------------------------------------------------|
| _ |                                                          |

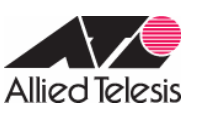

2.メニューから「LAN」 「DHCP」の順にクリックします。「IP アドレスプール」「リース時間」「デ フォルトゲートウェイ」「DNS サーバー」の値を設定します。

|               | DHCPサーバー設定                                         |
|---------------|----------------------------------------------------|
| IPアドレスプール     | 始点IPアドレス 192.168.10.100<br>終点IPアドレス 192.168.10.130 |
| サブネットマスク      | 255.255.255.0                                      |
| リース期限         | 00:10:00 (dd 日: hh 時間: mm 分)                       |
| デフォルトゲートウェイ   | 192.168.10.1                                       |
| プライマリDNSサーバー  | 192.168.10.1 (オブション)                               |
| セカンダリDNSサーバー  | (オブション)                                            |
| ブライマリWINSサーバー | (オブション)                                            |
| セカンダリWINSサーバー | (オブション)                                            |
|               | (適用) (ヘルプ)                                         |

3.メニューから「WAN」 「WAN」の順にクリックします。セッション ID: PPPoEO を選択し、インター ネット接続の設定を行います。また、DNS サーバーのアドレスを固定に設定します。

WAN 側 IP は固定ですが、AR260S では WAN 側 IP を設定する項目はありません。WAN 側 IP を固定で 取得している場合でも、ISP からグローバル IP を PPPoE 接続時に取得することが可能です。グロー バル IP 固定の契約の場合には、常に同じグローバル IP が振られてきます。

|                    |                                                | WANEDGE                   |
|--------------------|------------------------------------------------|---------------------------|
| 接続モード              | PPPoE 💌                                        |                           |
| セッションID            | PPPoE:0 • 接級                                   | 8                         |
| デフォルトゲートウェイ        | PPPoE:0 -                                      |                           |
| Unnumbered PPPoE   | C有効 6 無効                                       |                           |
| ホスト名               | AR260S                                         | (オブション)                   |
| ユーザー名              | user@isp                                       |                           |
| バスワード              | J                                              |                           |
| サービス名              |                                                | (オプション)                   |
| AC(アクセスコンセントレーター)名 |                                                | (オプション)                   |
| DNSオプション           | ・固定設定 0 自                                      | 動取得                       |
| ブライマリDNSサーバー       | 12.34.11.11                                    | (オブション)                   |
| セカンダリDNSサーバー       | 12.34.11.22                                    | (オプション)                   |
| MSSクランプ            | ○無効 ●有効<br>MSSの値: 40                           | Bytes                     |
| 接続オプション            | <ul> <li>○ ダイアルオンデ</li> <li>エコー送信問題</li> </ul> | マンド © キーブアライブ ○ 無効<br>D 秒 |
|                    |                                                | 適用 ヘルプ                    |

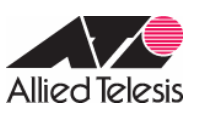

AR Series Configuration Example

 4.メニューから「ファイアウォール」 「Inbound アクセス」の順にクリックします。ルーターの WAN 側インターフェース PPPoEO(12.34.56.78)の 80 番(HTTP)ポート宛に送られた TCP パケットを LAN 側の Web サーバー(192.168.10.5)に転送するスタティック ENAT の設定を行います。

|                   | l                      | nboundアク1                                                                                                    | セス制御設定                    |                     |                    |
|-------------------|------------------------|----------------------------------------------------------------------------------------------------|---------------------------|---------------------|--------------------|
| ID 1 アクション        | 通過 💌                   | 優先度 1 🖸                                                                                                    | ]                         |                     |                    |
| 送信元               | タイプ 全て                 |                                                                                                    |                           |                     |                    |
| 宛先                | タイブ<br>IPアドレス          | IPアドレス 💌<br>12.34.56.78                                                                                                    |                           |                     |                    |
| 送信元ポート            | タイプ 全て                 |                                                                                                    |                           |                     |                    |
| 宛先ポート             | タイブ<br>ポート番号           | ボート指定 💌<br>80                                                                                                    |                           |                     |                    |
| ブロトコル             | TCP 💌                  |                                                                                                    |                           |                     |                    |
| NAT               | 「IPアドレス<br>IPアドレス      | <b>92.168.10.5</b>                                                                                                    |                           |                     |                    |
| ログ                | ○有効 ⊙                  | 無効                                                                                                    |                           |                     |                    |
| VPN               | ○有効 ④                  | 無効                                                                                                    |                           |                     |                    |
|                   |                        | ii ii la statistica de la statistica de | 変更(削除)                    |                     | (ヘルプ)              |
|                   | li                     | iboundアクt                                                                                                    | 2ス制御リスト                   |                     |                    |
| D 送信元<br>✔ 面 1 全て | <b>宛先</b><br>12.34.56. | 78                                                                                                    | <b>ブロトコル</b><br>TCP,全て,80 | NAT<br>192.168.10.5 | <b>アクション</b><br>通過 |

WAN 側 IP が不定の場合は「宛先」 「タイプ」を「全て」にしてください。

「宛先ポート」指定にて、サービスでも HTTP (TCP80 番)を指定することができます。

|            | Inboundアクセス制御設定           |
|------------|---------------------------|
| ID 1 アクション | 通過 💌 優先度 1 💌              |
| 送信元        | タイプ 全て 💌                  |
| 宛先         | タイプ 全て 💌                  |
| 送信元ボート     | タイプ 全て 💽                  |
| 宛先ボート      | タイプ サービス •<br>サービス HTTP • |
| NAT        | IPアドレス IP2.168.10.5       |
| ログ         | ○有効 ⑥無効                   |
| VPN        | C 有効 € 無効                 |
|            | 追加 変更 削除 ヘルプ              |

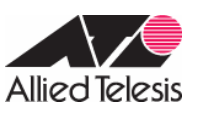

5. メニューから「システム管理」 「サービスの有効 / 無効」の順にクリックします。「ファイアウ ォール」「DNS リレー」「DHCP」を有効にします。(これらの機能はデフォルトで有効になっており ます。)

| ファイアウォール       | ● 有効 C 無効 |  |
|----------------|-----------|--|
| VPN            | C 有効 @ 無効 |  |
| DNSUL-         | ● 有効 ○ 無効 |  |
| DHCP           | ● 有効 ○ 無効 |  |
| SNTP           | ○ 有効 ● 無効 |  |
| リセットスイッチによる初期化 | ● 有効 ● 無効 |  |

## <u>メモ</u>

1.メニューから「ファイアウォール」 「統計情報」の順にクリックします。ファイアウォールのコ ネクション情報を確認することができます。以下の情報では、INTERNET 側(WAN 側)からのアクセ スに関する情報が出力されています。

|                         | Active Connections |                          |                           |                   |                |              |             |  |  |  |
|-------------------------|--------------------|--------------------------|---------------------------|-------------------|----------------|--------------|-------------|--|--|--|
| Source<br>Network       | Protoco            | Source IP-Port           | Destination IP-Port       | NAT IP-Port       | Life<br>(Secs) | Bytes<br>Out | Bytes<br>In |  |  |  |
| LAN                     | UDP                | 192.168.10.101 -<br>1048 | 192.168.10.1 - 53         | 0.0.0.0 - 0       | 48             | 0            | 0           |  |  |  |
| LAN                     | тср                | 192.168.10.101 -<br>1230 | 192.168.10.1 - 80         | 0.0.0.0 - 0       | 20             | 0            | 0           |  |  |  |
| LAN                     | ТСР                | 192.168.10.101 -<br>1231 | 192.168.10.1 - 80         | 0.0.0.0 - 0       | 20             | 0            | 0           |  |  |  |
| LAN                     | тср                | 192.168.10.101 -<br>1229 | 192.168.10.1 - 80         | 0.0.0.0 - 0       | 20             | 0            | 0           |  |  |  |
| LAN                     | TCP                | 192.168.10.101 -<br>1232 | 192.168.10.1 - 80         | 0.0.0.0 - 0       | 600            | 0            | 0           |  |  |  |
| Internet                | TCP                | 20.20.20.100 - 1210      | 12.34.56.78 - 80          | 192.168.10.5 - 80 | 528            | 55912        | 2643        |  |  |  |
| Internet                | TCP                | 20.20.20.100 - 1211      | 12.34.56.78 - 80          | 192.168.10.5 - 80 | 528            | 15198        | 1662        |  |  |  |
| Internet                | TCP                | 20.20.20.100 - 1209      | 12.34.56.78 - 80          | 192.168.10.5 - 80 | 324            | 0            | 0           |  |  |  |
| Local                   | UDP                | 12.34.56.78 - 1024       | 12.34.11.22 - 53          | 0.0.0.0 - 0       | 48             | 0            | 0           |  |  |  |
| Local                   | UDP                | 12.34.56.78 - 1024       | 12.34.11.11 - 53          | 0.0.0.0 - 0       | 48             | 0            | 0           |  |  |  |
| Local                   | ICMP               | 192.168.10.1 - 37028     | 192.168.10.101 -<br>37028 | 0.0.0.0 - 0       | 36             | 0            | 0           |  |  |  |
| Total Connections Count |                    |                          |                           |                   |                |              |             |  |  |  |
|                         | TCP                | L                        | JDP                       | ICMP              |                | Others       |             |  |  |  |
|                         | 7                  |                          | 3                         | 1                 |                | 0            |             |  |  |  |
| (更新)                    |                    |                          |                           |                   |                |              |             |  |  |  |

更新日 2005 年 06 月 08 日